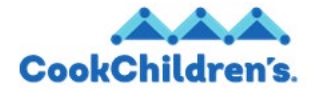

**Role: Employees** 

# Legal Name Change

Job Aid

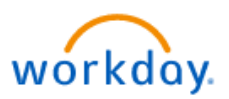

#### **Overview**

This guide covers how to initate your legal name change. This is useful if you have changed your legal name.

This guide includes the following information and step-by-step instructions:

• Initiate a Legal Name Change

# **Step-by-Step Instructions**

correct date.

- 1. Click the Global Navigation = icon in the upper left corner.
- 2. Click the Personal Information application.
- 3. Click Legal Name. The Change My Legal Name page displays.
- The Effective Date defaults to the current day, if you need to change the date, click the calendar icon and select the

**5.** The **Country** defaults to the United States of America, if you need to change the country click the drop-down list icon to select the correct country.

- 6. Type your new name in the First and Last Name fields.
- **Note:** You will have to provide proof of your legal name change. You have two options for uploading a document that has proof of your legal name change.
  - a. Click the Select files

Select files button to upload a

document from your computer.

- **b.** Locate the file on your computer and drag and drop the document into the designated attachment space.
- 7. Click Submit

**Note**: Your legal name change is routed to HR for review and approval. After HR has approved your legal name change your new name will appear in Workday.

## **Related Materials**

• Getting Started in Workday

### **Need Help?**

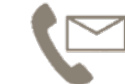

For additional questions or help, please contact <u>servicedesk@cookchildrens.org</u>